## $10186\_10592$

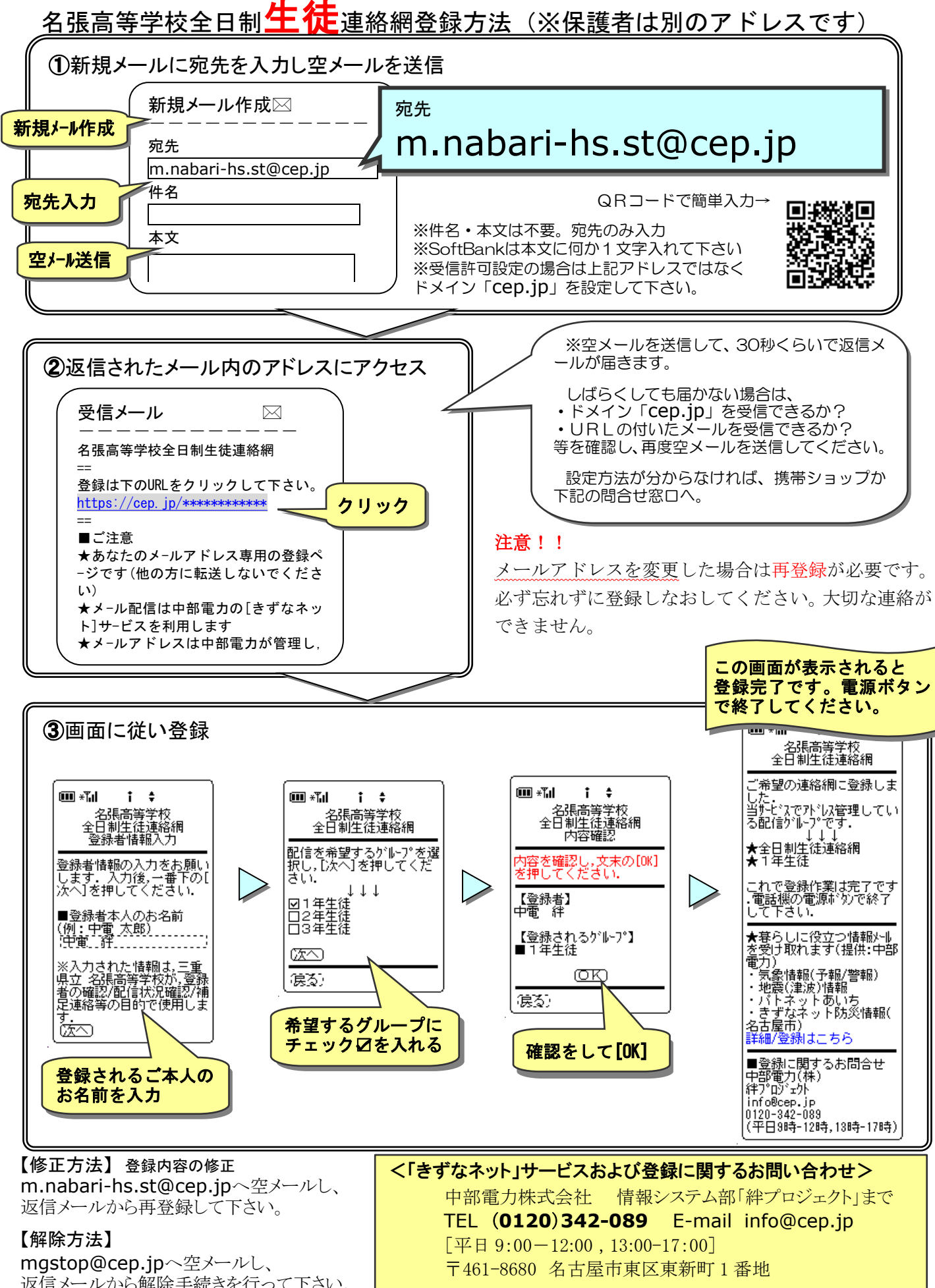

返信メールから解除手続きを行って下さい。